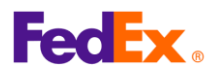

## FedEx Global Trade Manager (GTM)

ការណែនាំសម្រាប់អ្នកប្រើប្រាស់

## 1.តើ FedEx Global Trade Manager គឺជាអ្វី?

- GTM គឺជាឧបករណ៍តែមួយគត់ដែលអនុញ្ញាតឱ្យអ្នកពិនិត្យមើលកាតព្វកិច្ច និងពន្ធ ស្វែងរកលេខក្នុងសម្គាល់ប្រភេទទំនិញ ស្វែងរកឯកសារដែលទាមទារ និងការណែនាំពីការដឹកជញ្ជូន ជុំវិញពិភពលោក។
- ຄຸດຖາກກ່າງ GTM: <u>https://www.fedex.com/GTM?cntry\_code=cn\_english</u>

ផៅលើ fedex.com ចូលទៅកាន់ Support →Customs Clearance→Customs Tools→Global Trade Manager

- លេខសម្គាល់អ្នកប្រើប្រាស់/ពាក្យសម្ងាត់របស់ FedEx ត្រវបានទាមទារដើម្បីប្រើប្រាស់ឧបករណ៍ GTM។
- អនុវត្តតាមជំហាន/គន្លឹះខាងក្រោមសម្រាប់ម៉ឺនុយពីរដែលប្រើប្រាស់ញឹកញាប់៖ ស្វែងរកតាមលេខក្នុងសម្គាល់ប្រភេទទំនិញ និងការប៉ាន់ស្មានកាតព្វកិច្ច និងពន្ធ។

## 2. ជ្រើសរើសម៉ឺនុយដែលអ្នកចង់ប្រើ។

| 1 | Product Profiles                                                                     | FedEx Global Trade Manager                                                                                                    | (?) Help 🔻                                                                                                    |  |  |  |
|---|--------------------------------------------------------------------------------------|----------------------------------------------------------------------------------------------------|----------------------------------------------------------------------------------------------------|--|--|--|
|   | <ul> <li>International Resource<br/>Center</li> </ul>                                | Select the tool you need or check more than one to combine several tools then press "Go".                                                                                    |                                                                                                    |  |  |  |
|   | View what the<br>FedEx Global Trade<br>Manager can do for<br>you.<br>View the Demo V | Find International Documents     Get help finding the necessary documents for     your international shipment.                                                               | <ul> <li>Shipping Advisories<br/>Get important regulatory information specific to<br/>your shipment.</li> </ul>                               |  |  |  |
|   |                                                                                      | Estimate Duties and Taxes<br>Estimate the duties and taxes that will be levied<br>against your international shipment.                                                       | Denied Party Screening<br>Identify individuals, companies, and other parties<br>that have been denied international business<br>transactions. |  |  |  |
|   |                                                                                      | <ul> <li>Country/Territory Profiles</li> <li>Get a snapshot of country/territory information<br/>including demographics, business information<br/>and statistics.</li> </ul> | Harmonized Code Search<br>Find the World Customs Organization (WCO)<br>tariff classification for your product.                                |  |  |  |

ជ្រើសរើស 'ស្វែងរកតាមលេខក្ខដសម្គាល់ប្រភេទទំនិញ' ដើម្បីស្វែងរកលេខលេខក្ខដ HS ឬ ប៉ាន់ស្មានកាតពួកិច្ច និងពន្ធ ដើម្បីស្វែងយល់ពីកាតព្វកិច្ច និងពន្ធប៉ាន់ស្មាន ហើយបន្ទាប់មកចុច
 "GO" នៅផ្នែកខាងក្រោមខាងស្ដាំនៃទំព័រ។

|   | Enter your user ID and password to log in           |
|---|-----------------------------------------------------|
| 2 | CREATE A USER ID FOR AN EXISTING ACCOUNT<br>User ID |
|   | Password                                            |
|   | Remember my user ID.                                |
|   | LOG IN                                              |

បន្ទាប់ពីចុច Go អ្នកនឹងត្រូវបាននាំទៅកាន់អេក្រង់ចូលគណនី fedex.com ដែលអ្នកនឹងត្រូវបញ្ចូលលេខសម្គាល់អ្នកប្រើប្រាស់ និងពាក្យសម្ងាត់របស់អ្នក។ ប្រសិនបើអ្នកមិនទាន់ចុះ
 ឈ្មោះនៅឡើយទេ សូមចុច Sign Up Now

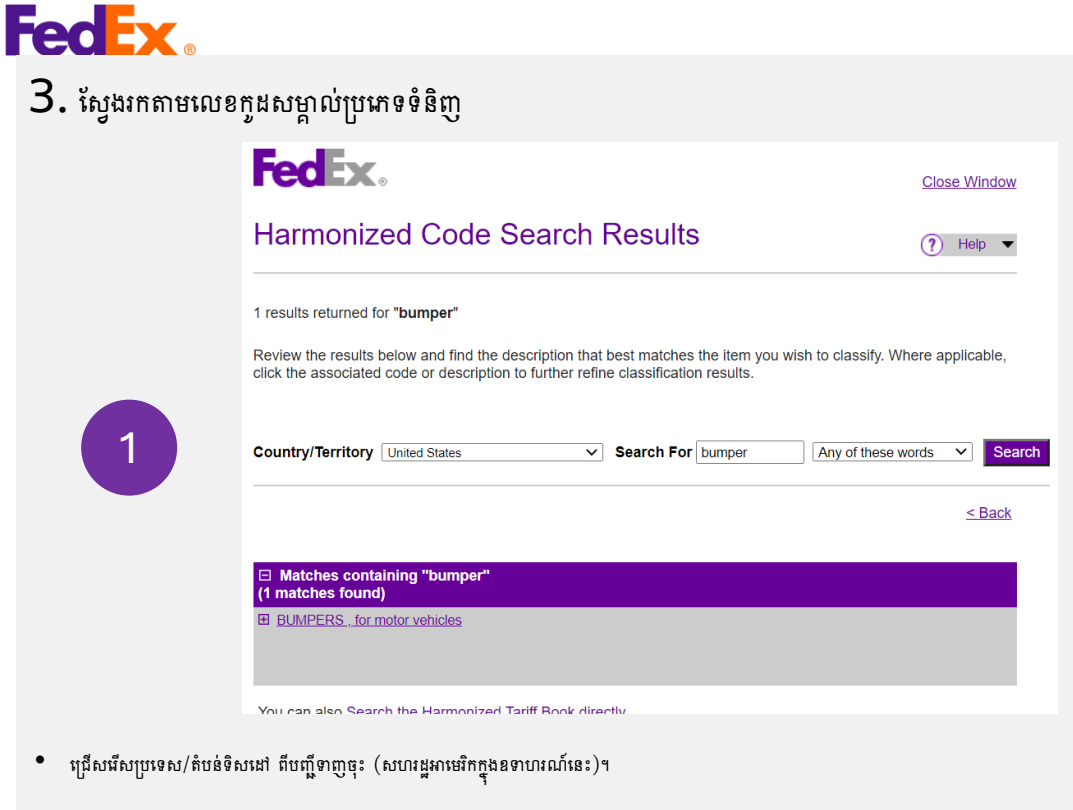

- បញ្ចូលពាក្យគន្លឹះទំនិញនៅក្នុង 'Search For' ហើយចុច 'Search'។
- លទ្ធផលដែលផ្គូផ្គងនឹងត្រូវបានបង្ហាញ (បើមិនដូច្នេះទេ សូមសាកល្បងពាក្យគន្លឹះផ្សេង១)។

|                          | <b>FedEx</b> .                                                                                         | Close Window                                                                                                    |                  |  |  |  |  |
|--------------------------|----------------------------------------------------------------------------------------------------|----------------------------------------------------------------------------------------------------|------------------|--|--|--|--|
|                          | Harmonized Co                                                                                          | ? Help ▼                                                                                                    |                  |  |  |  |  |
| 2                        | 2 results returned for "bumper"<br>Review the results below and fi<br>click the associated code or des | nd the description that best matches the item you wish to classify. Whe scription to further refine classification results. | ere applicable,  |  |  |  |  |
|                          | Country/Territory United States                                                                        | Search For bumper Any of these wo                                                                                           | rds V Search     |  |  |  |  |
|                          | Harmonized Code                                                                                        | Description                                                                                                    | <u>&lt; Back</u> |  |  |  |  |
|                          | Matches for "bumper"                                                                                   |                                                                                                    |                  |  |  |  |  |
|                          | <u>8708</u>                                                                                            | PARTS AND ACCESSORIES OF THE MOTOR VEHICLES OF<br>HEADINGS 8701 TO 8705.                                                    |                  |  |  |  |  |
|                          | <u>             8708.10         </u> ■                                                                 | parts and accessories for motor vehicles of headings 8701 to 8705, bumpers                                                  |                  |  |  |  |  |
|                          | <u>8708.10</u>                                                                                         | parts and accessories of motor vehicles of headings 8701 to 8705, parts of                                                  | bumpers          |  |  |  |  |
| ចុចលើប៊ូតុង '+' នៃពាក្យគ | ន្លឹះដែលបានផ្គូផ្គងដើម្បីបង្ហាញលេខកូរ                                                                  | HS                                                                                                    |                  |  |  |  |  |

ឬនខ្ទង់ដំបូងនៃជំពូក ក្បាលទំព័រ និងពីរខ្ទង់បន្ថែមសម្រាប់ចំណងជើងរង)។

## គន្លីះ៖

សម្រាប់ការដឹកជញ្ជូនទៅកាន់សហរដ្ឋអាមេរិក លេខកូដ HS ដប់ខ្ទង់ដែលរួមមានលេខបែងចែកតំបន់ជាក់លាក់នៅក្នុងប្រទេស ត្រូវបានទាមទារនៅលើឯកសារដឹកជញ្ជូន (បណ្ណដឹកជញ្ជូនផ្លូវអាកាស និង វិក្កយបត្រពាណិជ្ជកម្ម)។

• ដើម្បីស្វែងរកលេខក្នុង HS ដប់ខ្នង់ដែលត្រូវនឹងទំនិញដែលអ្នកកំពុងដឹកជញ្ជូន សូមចុចប៊ូតុង '+' ដើម្បីពង្រីកវា។

| Har | monized Code   | Description <                                                                                                  | Back             |
|-----|----------------|----------------------------------------------------------------------------------------------------|------------------|
| 870 | 08             | parts and accessories for motor vehicles of headings 8701 to 8705, bumpe                                       | rs               |
| 1   | 8708.10        | - Bumpers and parts thereof:                                                                                   |                  |
|     |                | Bumpers:                                                                                                    | <u>&lt; Back</u> |
|     |                | Stampings:                                                                                                    |                  |
|     | 8708.10.302000 | Of steel                                                                                                    |                  |
|     | 8708.10.303000 | Of aluminum                                                                                                    |                  |
|     | 8708.10.304000 | Other                                                                                                    |                  |
|     | 8708.10.305000 | Other                                                                                                    |                  |
|     |                | Parts of bumpers:                                                                                              |                  |
|     | 8708.10.601000 | Stampings                                                                                                    |                  |
|     | 8708.10.605000 | Other                                                                                                    |                  |
|     |                | - Other parts and accessories of bodies (including cabs):                                                      |                  |
|     | 8708.21.000000 | Safety seat belts                                                                                              |                  |
|     | 8708.22.000000 | Front windscreens (windshields), rear windows and other windows specified in Subheading Note 1 to this Chapter |                  |
|     |                |                                                                                                    |                  |

ការពង្រីកបន្ថែមទៀតនឹងបង្ហាញអ្នកនូវព័ត៌មានលម្អិតនៃលេខដែលទាក់ទងនឹងពាក្យគន្លឹះដែលបានផ្គូផ្គង។
 ជ្រើសរើសលេខក្នុង HS ដែលសមស្របបំផុតសម្រាប់ការដឹកជញ្ជូនរបស់អ្នកពីបញ្ណឹ។

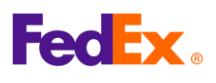

| 4. ការប៉ាន់ស្មានក              | ាតព្វកិច្ច និងពន្ធ                                                   |                                                                                                    |                                                                                                    |
|--------------------------------|----------------------------------------------------------------------|----------------------------------------------------------------------------------------------------|----------------------------------------------------------------------------------------------------|
|                                | <ul> <li>Product Profiles</li> <li>International Resource</li> </ul> | FedEx Global Trade Manager                                                                                                    | Logout Help                                                                                                    |
|                                | Center<br>View what the<br>FedEx Global Trade                        | Select the tool you need or check more than one to combin Find International Documents Get help finding the necessary documents for your international shipment. | e several tools then press "Go". <u>All Tools</u><br>Shipping Advisories<br>Get important regulatory information specific to<br>your shipment. |
|                                | Vianager can do lor<br>you.<br>View the Demo >                       | Estimate Duties and Taxes<br>Estimate the duties and taxes that will be levied<br>against your international shipment.                                           | Denied Party Screening<br>Identify individuals, companies, and other parties<br>that have been denied international business<br>transactions.  |
|                                |                                                                      | Country/Territory Profiles<br>Get a snapshot of country/territory information<br>including demographics, business information<br>and statistics.                 | Harmonized Code Search<br>Find the World Customs Organization (WCO)<br>tariff classification for your product.                                 |
| • ផ <sub>ឹកប្រអប់</sub> 'Estim | ate Duties and Ta                                                    | ixes' ເຮາກູລະຍຸຶຊແນນເຜ່ Global Trad                                                                                                    | e Manager បន្ទាប់មកចុច 'Go'                                                                                                    |
|                                | Shipment Information                                                 |                                                                                                    |                                                                                                    |
|                                | * Origin Country/Territ                                              | ory China                                                                                                    | V                                                                                                    |
|                                | * Destinat                                                           | ion United States                                                                                                    | ×                                                                                                    |
|                                | Country/Territ                                                       | AR Over No                                                                                                    |                                                                                                    |
|                                | * Shipment D                                                         | ate 19 Feb 2025                                                                                                    |                                                                                                    |
| 2                              | * Currency of Transact                                               | ion China Yuan Renminbi                                                                                                    | V                                                                                                    |
|                                | Shipping Charges (Cl                                                 | NY) 1000 SCurrency                                                                                                    | Converter                                                                                                    |
|                                |                                                                      | Get Quick Quote                                                                                                    |                                                                                                    |
|                                | Insurance Charges (Cl                                                | NY) Currency                                                                                                    | Converter                                                                                                    |
|                                | Brokerage Charges (Cl                                                | NY) Surrency                                                                                                    | Converter                                                                                                    |
|                                | Mode of Transp                                                       | ort O Air O Surface                                                                                                    |                                                                                                    |
|                                | Product Information                                                  |                                                                                                    |                                                                                                    |
|                                |                                                                      |                                                                                                    |                                                                                                    |
|                                | * Product Na                                                         | me Enter or select                                                                                                    | •                                                                                                    |
| 3                              | * Customs Value (Cl                                                  | NY) SCurrency                                                                                                    | Converter                                                                                                    |
|                                | * Country/Territory<br>Manufact                                      | v of Select a country/territory                                                                                                    | V                                                                                                    |
|                                | * Harmonized Co                                                      | ode Search by                                                                                                    | / V Get Code                                                                                                    |
|                                | Save Product Pro                                                     | file 🖲 Yes 🔾 No                                                                                                    |                                                                                                    |
|                                |                                                                      |                                                                                                    | Add another product Continue                                                                                                    |
|                                | Harmonized Code                                                      | Description                                                                                                    | <u>&lt; Back</u>                                                                                                    |
|                                | 8708                                                                 | parts and accessories for motor vehicles of heading                                                                                                    | is 8701 to 8705, bumpers                                                                                                    |
|                                | 8708.10                                                              | - Bumpers and parts thereof:                                                                                                    |                                                                                                    |
|                                |                                                                      | Stampings:                                                                                                    |                                                                                                    |
|                                | ☑ 8708.10.302000 ☑ 8708.10.303000                                    | Of steel                                                                                                    |                                                                                                    |
|                                | ☑ <u>8708.10.304000</u>                                              | Other                                                                                                    |                                                                                                    |
|                                | ☑ 8708.10.305000                                                     | Other<br>Parts of bumpers:                                                                                                    |                                                                                                    |

- បំពេញកន្លែងទំនេរវ័ងលត្រវការសម្រាប់ 'ព័ត៌មានដឹកជញ្ញូន' និង 'ព័ត៌មានពីផលិតផល' របស់អ្នក ហើយចុច ' បន្ត'
- ្ត្រី ។ ប៉ីតិ៍មានពីផលិតផល' បំពេញពាក្យគន្លី៖ ហើយចុចប៊្លតុង 'Get Code' ដើម្បីស្វែងរកលេខក្ខដសម្គាល់ប្រភេទទំនិញ (ស្ទួមយោងទៅ #3) ស្ទមចុខពីរដងលើកួដសម្គាល់ប្រភេទទំនិញពណ៌ស្វាយ នោះវានឹងត្រូវបានបំពេញដោយស្វ័យប្រវត្តិ ប្រសិនមើមានទំនិញបន្ថែម ស្ទមធ្វើម្តងទៀតនូវដំណើរការដូចគ្នាដោយច្រើ "Add another product"

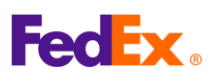

| ការប៉ាន់ស្មាន                               | កាតព្វកិច្ច និងពន្ធ                                                  |                                                                      |                                                                                  | (                                                      | (Continued                                                       | from the                                 | previous p |
|---------------------------------------------|----------------------------------------------------------------------|----------------------------------------------------------------------|----------------------------------------------------------------------------------|--------------------------------------------------------|------------------------------------------------------------------|------------------------------------------|------------|
|                                             | International To<br>Estimate Du                                      | ools: FedEx Glob<br>uties and Tax                                    | al Trade Manager<br><b>eS</b>                                                    |                                                        |                                                                  |                                          |            |
|                                             | Duties & Taxes                                                       | Country Profiles                                                     | Screen Recipient                                                                 | Advisories                                             | Documentation                                                    | ]                                        |            |
|                                             |                                                                      |                                                                      |                                                                                  |                                                        | Printa                                                           | ble Version                              |            |
|                                             | Results - Duty                                                       | and Tax Estimate                                                     |                                                                                  |                                                        |                                                                  |                                          |            |
|                                             | This estimate is µ<br>PM U.S. Central<br>fluctuations in ex<br>here. | provided according to<br>Time (CT) and the in<br>change rates and/or | the tariff data available<br>formation entered by th<br>changes to tariff rates. | e to FedEx as o<br>le user. Results<br>For more inforn | f February 18, 2025<br>may change based<br>nation about this est | at 11:31:06<br>on<br>imate, <u>click</u> |            |
| 4                                           | Certain countrie<br>value. Your duty                                 | es/territories have d<br>/ and tax estimate d                        | uty and tax exemption<br>loes not take these ex                                  | ns that may ap<br>emptions into                        | ply based on the c<br>consideration. <u>Lea</u>                  | ustoms<br>arn more.                      |            |
|                                             |                                                                      |                                                                      |                                                                                  |                                                        | Tax Name                                                         | e Glossary                               |            |
|                                             | CN/Safeguar                                                          | d [China<br>Duties]                                                  | 105.00 CNY                                                                       | Ancill                                                 | ary Clearance Se                                                 | rvice Fees                               |            |
|                                             | MPF [Mercha<br>Processing F                                          | ndise<br>Fee; ; ]                                                    | 0.00 CNY                                                                         |                                                        |                                                                  |                                          |            |
|                                             | Duty and Tax                                                         | Estimate                                                             | 105.00 CNY                                                                       |                                                        |                                                                  |                                          |            |
|                                             | Freight/Trans                                                        | sportation                                                           | 1000.00 CNY                                                                      |                                                        |                                                                  |                                          |            |
|                                             | Insurance                                                            | -                                                                    | 200.00 CNY                                                                       |                                                        |                                                                  |                                          |            |
|                                             | Brokerage                                                            |                                                                      | 200.00 CNY                                                                       |                                                        |                                                                  |                                          |            |
|                                             | Customs Val                                                          | ue of Goods                                                          | 280.00 CNY                                                                       |                                                        |                                                                  |                                          |            |
|                                             | Landed Cost                                                          | Estimate                                                             | 1785.00 CNY                                                                      |                                                        |                                                                  |                                          |            |
|                                             |                                                                      |                                                                      |                                                                                  |                                                        |                                                                  |                                          |            |
| N 0 4 7 1 1 1 1 1 1 1 1 1 1 1 1 1 1 1 1 1 1 |                                                                      |                                                                      |                                                                                  |                                                        |                                                                  |                                          |            |

• លទ្ធផលចុងក្រោយនៃកាតព្វកិច្ច និងពន្ធដែលបានប៉ាន់ស្មាន នឹងត្រូវបានបង្ហាញអ្វចខាងលើ

<u>សូមចំណាំ៖</u>

ចំនួនទឹកប្រាក់ប៉ាន់ស្មានគឺសម្រាប់តែជាឯកសារយោងដោយផ្អែកលើព័ត៌មានដែលអ្នកបានផ្តល់។ ចំនួនពិតប្រាកដនៃពន្ធ និងការគិតថ្លៃផ្សេងទៀតនឹងត្រូវបានកំណត់/យកដោយអាជ្ញាធរគយនៃ ប្រទេស/តំបន់ ទិសដៅដែលអនុវត្ត ហើយអាចខុសគ្នាពីការប៉ាន់ប្រមាណនៅក្នុងម៉ឺនុយខាងលើ។